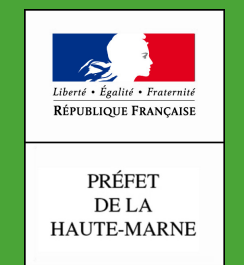

Direction Départementale des Territoires

Haute-Marne

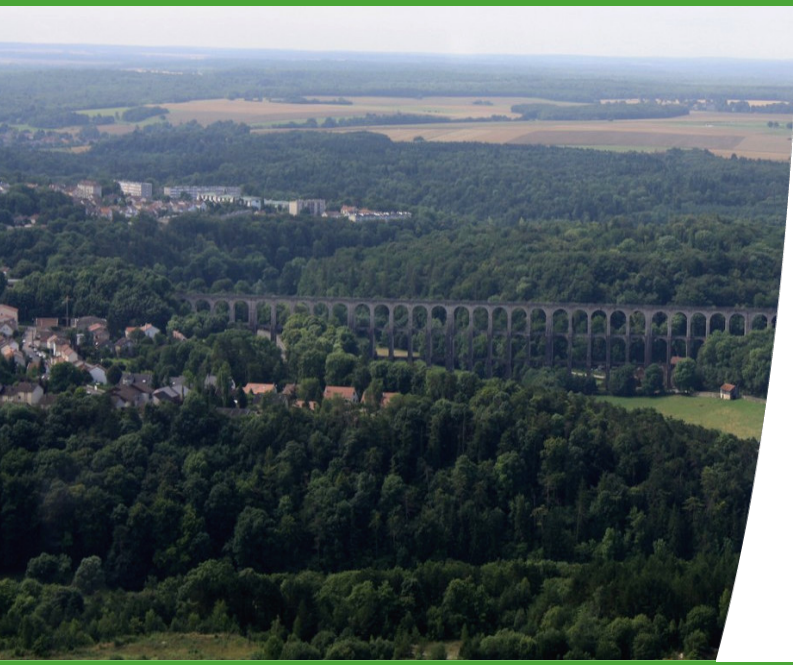

## Titre

### **Intervenant Patrick Checchi**

Service SEA DDT52

Date 09/04/2020

Titre : Prolonger d'un an un engagement MAEC/bio échu

#### **Ouvrir le RPG MAEC/BIO**

à vos **côtés** 

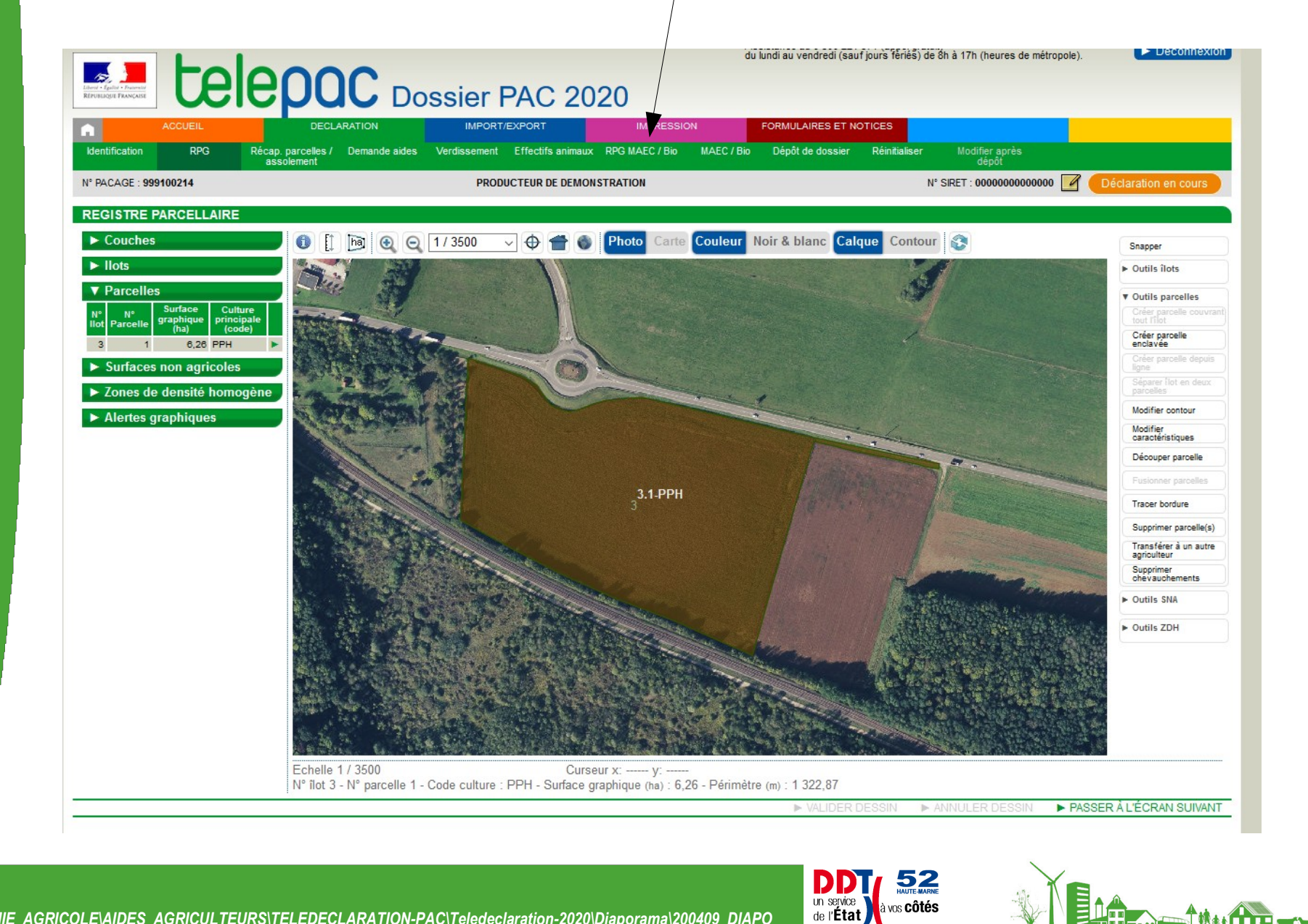

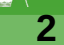

#### Ouvrir l'onglet « couches »

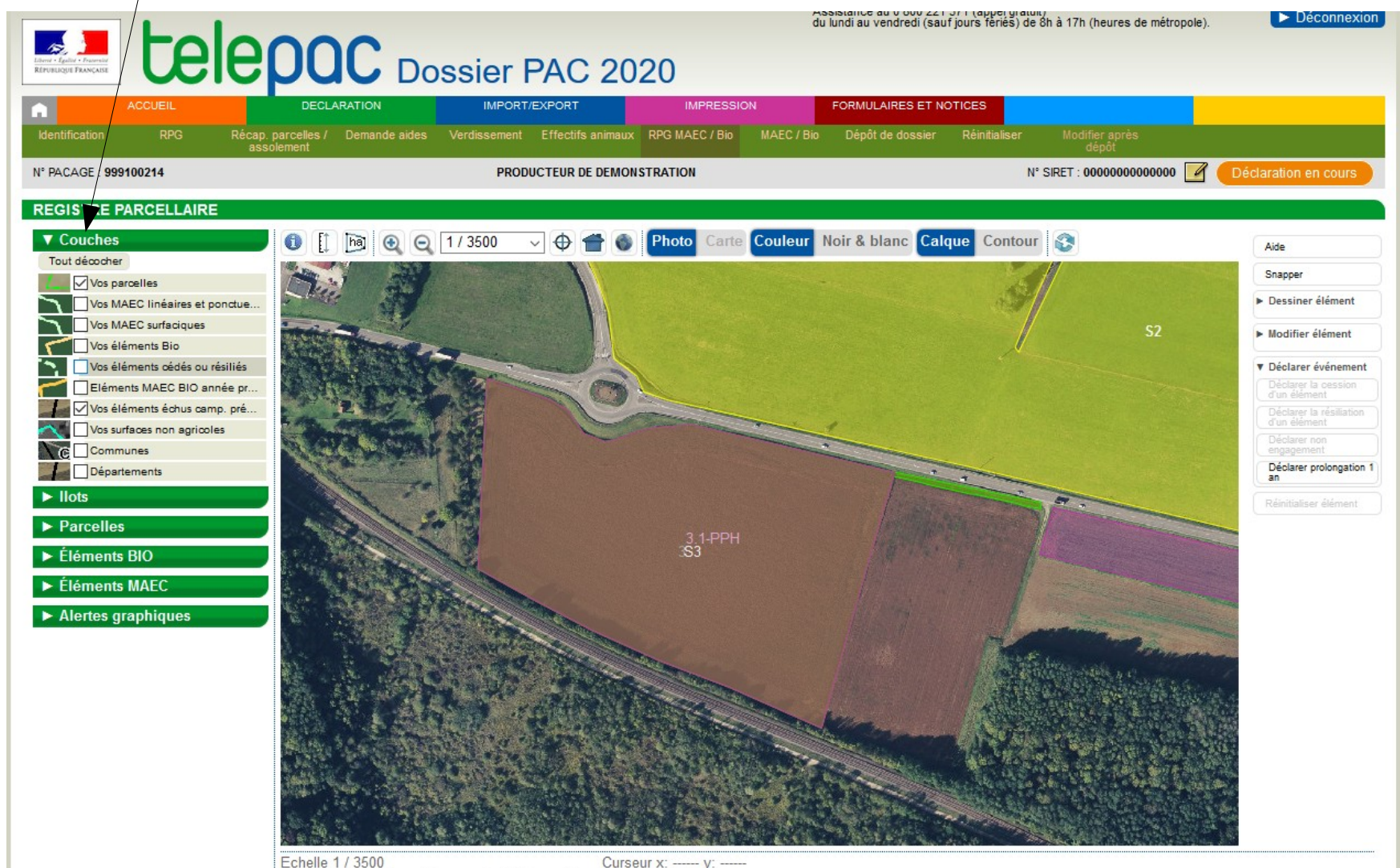

Echelle 1 / 3500 N° élément : 2 - Type élément : Surfacique - Quantité (ha) : 26,68

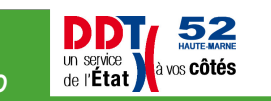

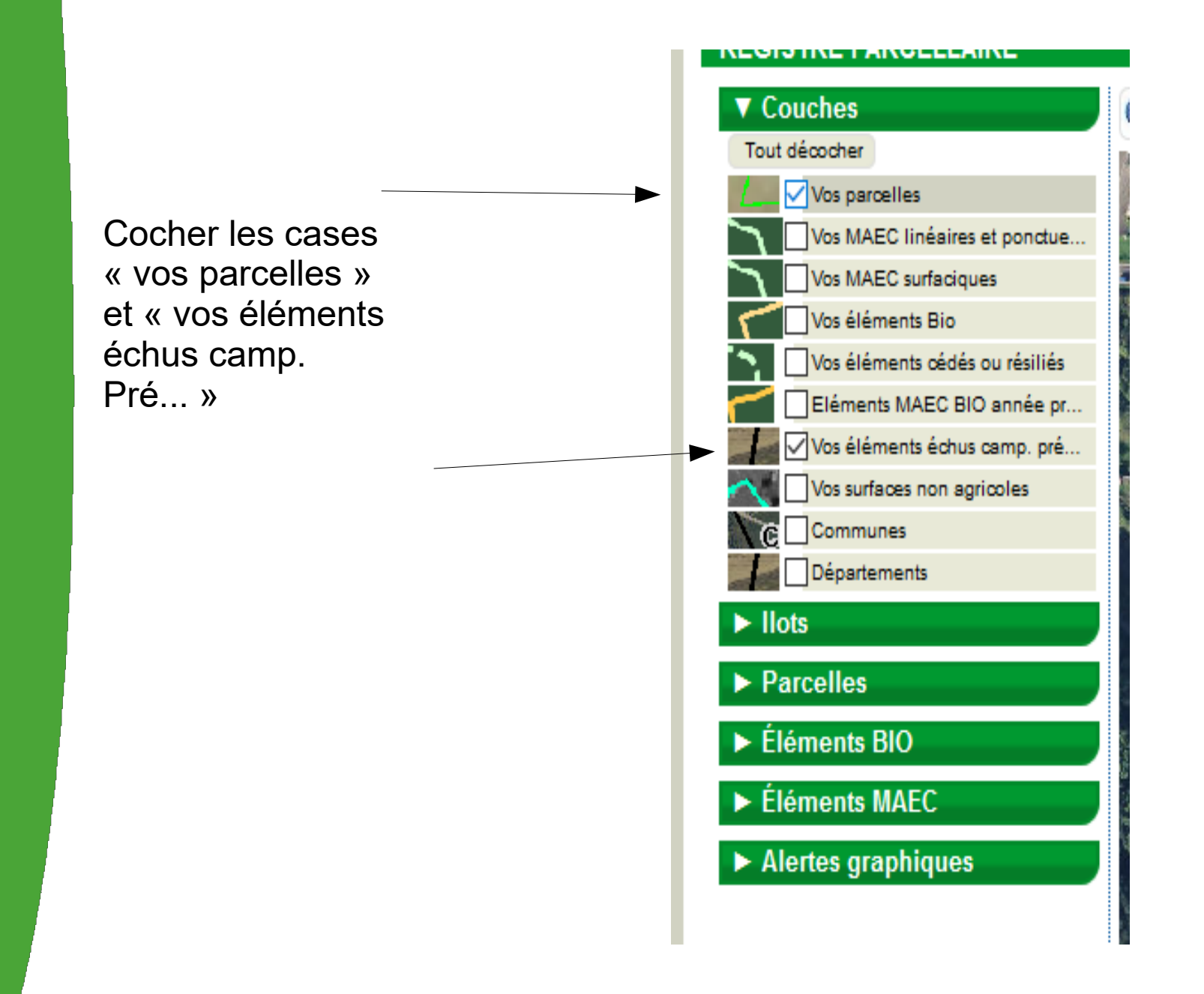

Un service de l'État

52 HAUTE-MARNE

à vos côtés

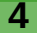

Couches Ilots Parcelles Ouvrir l'onglet Surface Culture « parcelles » N° N° principale graphique llot Parcelle Sélectionner la (ha) (code) parcelle sur laquelle 6,26 PPH 3 1 il y a l'engagement à Éléments BIO prolonger Éléments MAEC Alertes graphiques

un service de l'État

à vos **côtés** 

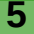

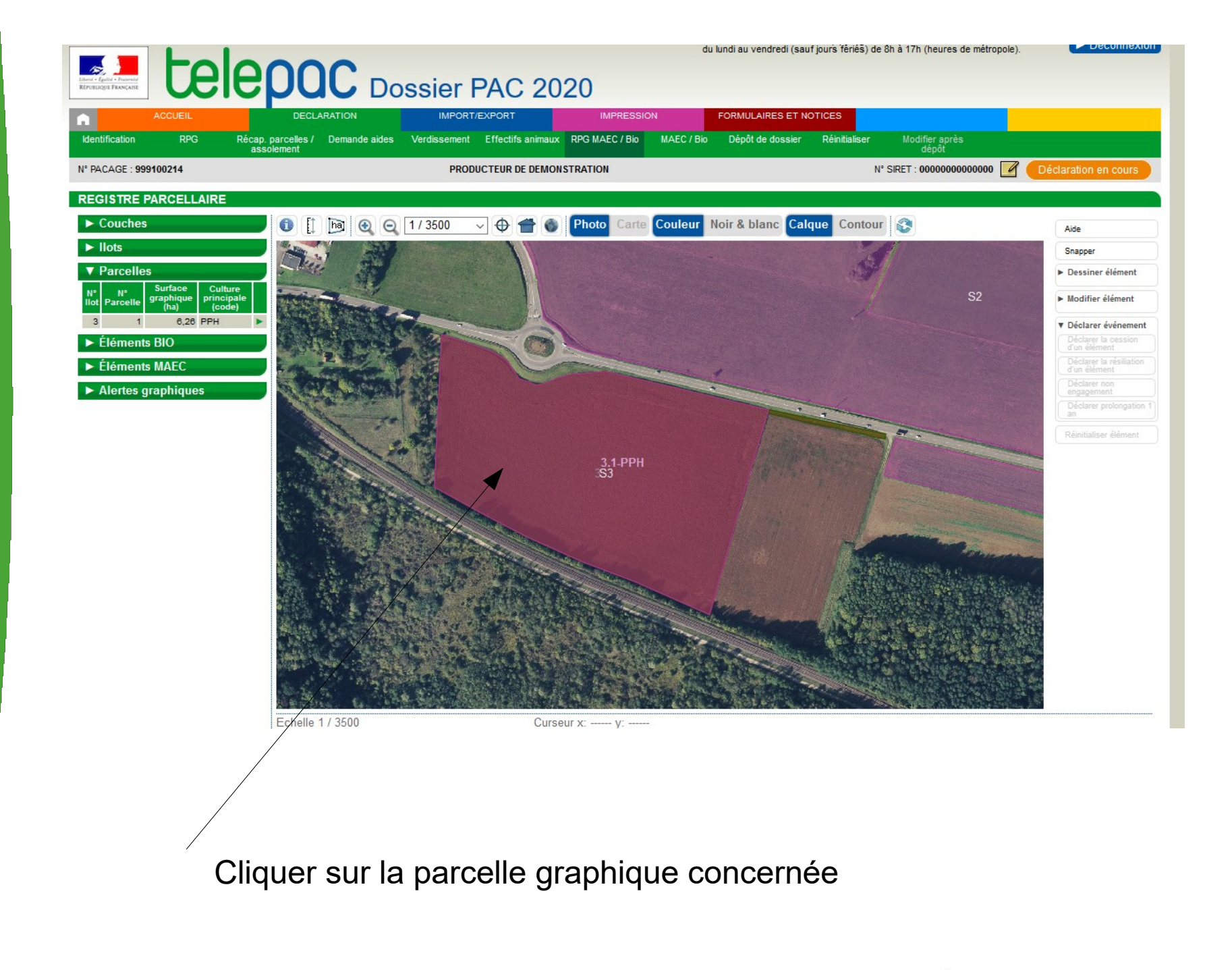

Un service de l'État

52 HAUTE-MARNE

à vos côtés

| SELECTION DE L'E   |                                                                                              |                           |  |  |  |
|--------------------|----------------------------------------------------------------------------------------------|---------------------------|--|--|--|
| ulture N° Parcelle | s la couche « Vos parcelles » en cliquant sur la ligne corresponda<br>Surface graphique (ha) | ante                      |  |  |  |
| PPH 1              | 6,26                                                                                         |                           |  |  |  |
| électionner depuis | la couche « Eléments MAEC Bio prolongeables » en cliquant su                                 | r la ligne correspondante |  |  |  |
| N°îlot Elément eng | agé Code mesure                                                                              |                           |  |  |  |
| 2 02               | EC GROO SPM6                                                                                 |                           |  |  |  |

Cliquer sur l'élément que vous voulez prolonger

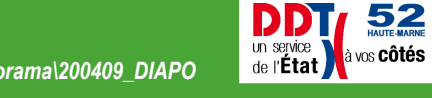

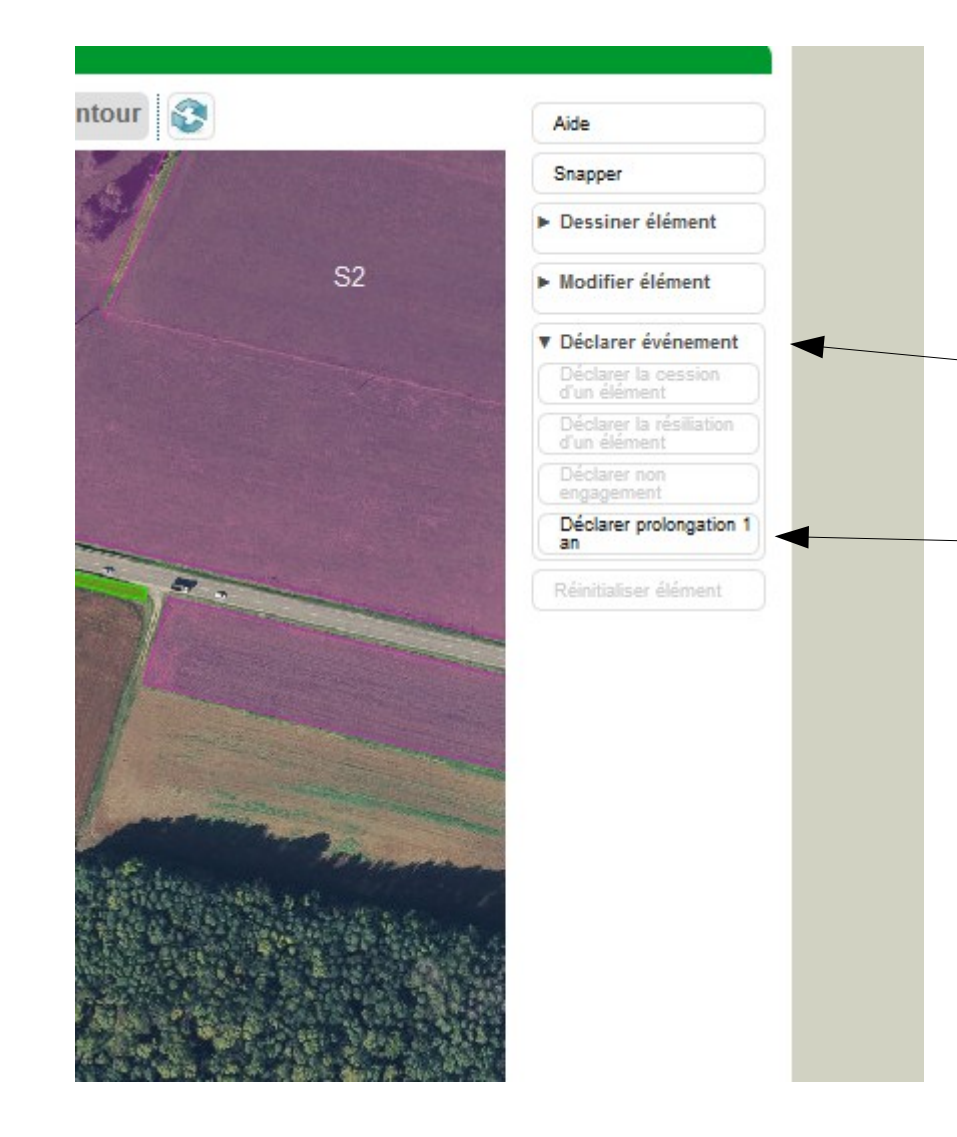

Sur votre droite, ouvrir l'onglet « Déclarer événement » puis « Déclarer prolongation 1 an »

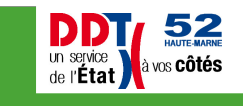

| DESCRIPTIF ÉLÉ      | MENT MAEC - CRÉ      | ATION                                                                    | $\otimes$ |
|---------------------|----------------------|--------------------------------------------------------------------------|-----------|
| NI0 01-4            | 2                    | NR (1/ 2                                                                 |           |
| IN" HOL:            | 3                    |                                                                          |           |
| Type élément :      | Surfacique           |                                                                          |           |
| Code mesure :       | FC_GROO_SPM          | 6 Mesure systèmes polyculture-élevage dominante céréales -               |           |
| maintien            |                      |                                                                          |           |
| Surface graphique ( | ha) : <b>6,20</b>    |                                                                          |           |
| Dernière campagne   | : 2020               |                                                                          |           |
| Si yous and aday ou | avez engagé l'éléme  | nt dans une MAEC de protection des sols et que vous y pratiquez du semis | _         |
| Si vous engagez ou  | avez engage relefie  |                                                                          |           |
| direct sous couvert | en 2020, cocnez la c | ase ci-apres :                                                           |           |
| Evénement :         | Continuité           |                                                                          |           |
|                     |                      | ► Enregistrer ► Retr                                                     | our       |
|                     |                      | P Enrogiotion P Rote                                                     | Jul       |
|                     |                      |                                                                          |           |

Inscrire le code de la mesure à prolonger N'oublier pas d'enregistrer votre action.

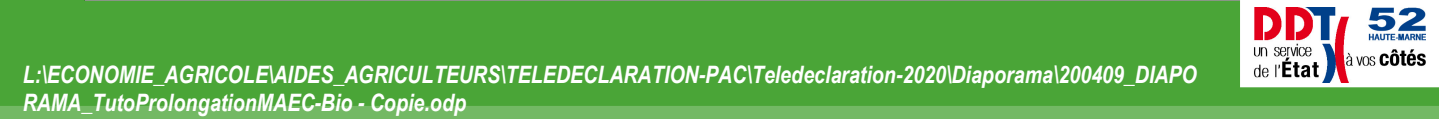

#### Ouvrir l'onglet « MAEC/BIO »

| ntification     | RPG             | Récap. parcelles /<br>assolement | Demande aides          | Verdissement Effectifs animau     | IX RPG MAEC / Bio         | MAEC / Bio    | Dépôt de dos           | sier Réinitialiser | Modifie<br>dér     | raprès<br>pôt    |                   |
|-----------------|-----------------|----------------------------------|------------------------|-----------------------------------|---------------------------|---------------|------------------------|--------------------|--------------------|------------------|-------------------|
| ACAGE : 999     | 9100214         |                                  |                        | PRODUCTEUR DE DEMO                | ONSTRATION                |               |                        |                    | N° SIRET : 000     | 00000000000 🧹    | Déclaration en co |
| ITHÈSE I        | DES ÉLÉMEN      | TS DÉCLARÉS I                    | MAEC / BIO             |                                   |                           |               |                        |                    |                    |                  |                   |
| — <u>Synthë</u> | ese des éléme   | ents déclarés – 🔊                | - PRM - O- A           | PI — 🔊 — PRV                      |                           |               |                        |                    |                    |                  |                   |
|                 |                 |                                  |                        |                                   |                           |               |                        |                    |                    |                  |                   |
| nents en        | gagés déclaré   | S                                |                        |                                   |                           |               |                        |                    |                    |                  |                   |
| eau des é       | léments Bio     |                                  |                        |                                   |                           |               | 11                     | · ·                |                    |                  |                   |
| 3 B             | ient Code me    | sure 1ere annee                  | e d'engagement<br>2020 | Prairie conduite en cultur<br>Oui | res annuelles Su          | irface graphi | que (ha) Op<br>6.26 No | eration realisee   |                    |                  |                   |
| з В             | 0.7             |                                  | 2020                   |                                   |                           |               | 0,20 110               | aver engagement    |                    |                  |                   |
| eau des é       | léments MAEC    | surfaciques                      |                        |                                   |                           |               |                        |                    |                    |                  | _                 |
| îlot Elém       | ient Code n     | nesure 1ère an                   | inée d'engagem         | ent Semis sous couvert da         | ans le cadre de la<br>Non | a MAEC prote  | ction des so           | ls Surface grap    | hique (ha)<br>6 20 | Opération réalis | ée                |
| 3 3             |                 |                                  |                        |                                   | Non                       |               |                        |                    | 0,20               | Troiongation     |                   |
| eau des é       | léments MAEC    | linéaires et ponct               | uels                   |                                   |                           |               |                        |                    |                    |                  |                   |
| îlot Elém       | ent Type Co     | de mesure 1ère                   | année d'engage         | ement Longueur (m) Opér           | ration réalisée           |               |                        |                    |                    |                  |                   |
|                 |                 |                                  |                        |                                   |                           |               |                        |                    |                    | <u>_</u>         |                   |
| nents céo       | lés, résiliés o | u non engagés                    |                        |                                   |                           |               |                        |                    |                    |                  |                   |
|                 |                 |                                  |                        |                                   |                           |               |                        |                    |                    |                  | \                 |
|                 |                 |                                  |                        |                                   |                           |               |                        |                    |                    |                  | $\backslash$      |

Vous pouvez vérifier la prise en compte de votre demande de prolongation

un service de l'État

# FIN

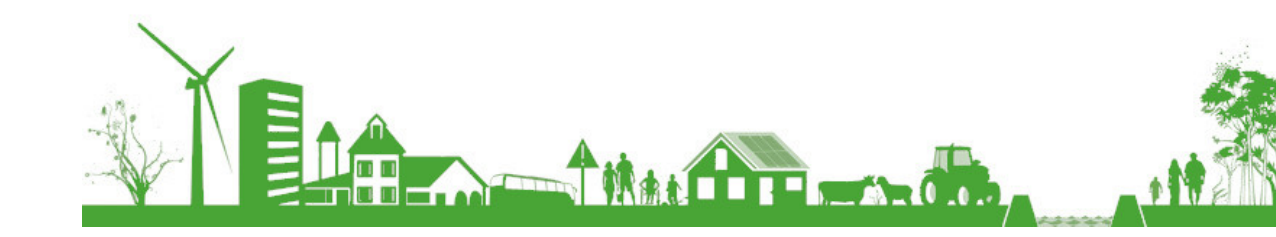

www.haute-marne.gouv.fr